## **Comunidades UNR** Limitar la auto-inscripción

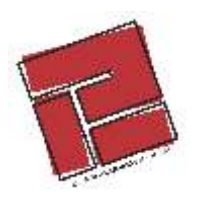

Cerrar la posibilidad de auto-inscripción nos va a servir, en este caso, para evitar que usuarios indeseados intervengan en nuestras clases.

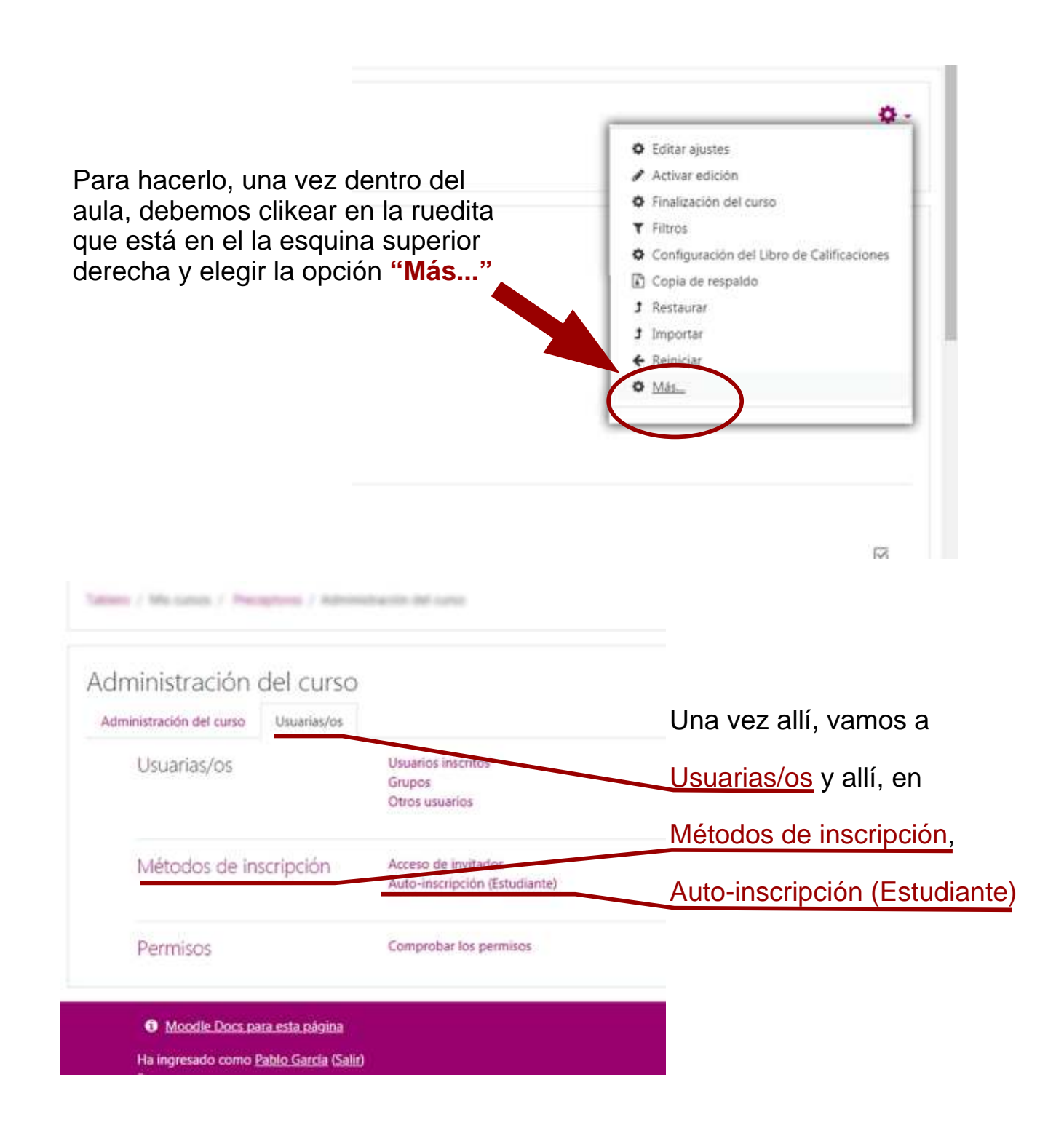

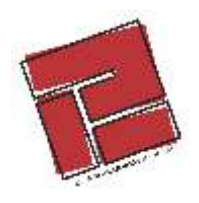

| Auto-inscripción                                 |            |                                                                                                    |                  |                                                                                      |                                       |                                                        |
|--------------------------------------------------|------------|----------------------------------------------------------------------------------------------------|------------------|--------------------------------------------------------------------------------------|---------------------------------------|--------------------------------------------------------|
| * Auto-inscripción                               |            |                                                                                                    |                  |                                                                                      |                                       |                                                        |
| Nombre de instancia a la medida                  |            |                                                                                                    |                  |                                                                                      |                                       |                                                        |
| Permitir inscripciones existentes                | 0          | Si ¢                                                                                                    |                  |                                                                                      | Λ ΙΙ                                  | í vamos a                                              |
| Permitir nuevas inscripciones                    | 0          | No •                                                                                                    |                  |                                                                                      | All                                   | i, vanos a                                             |
| Clave de inscripción (J# de grupo?)              | 0          | Haga clic i                                                                                                    | nara inaresar te | to a a                                                                               | Pe                                    | ermitir nuevas inscripciones                           |
| Usar claves de inscripción de grupo              | 0          | No. *                                                                                                    |                  |                                                                                      |                                       |                                                        |
|                                                  |            | 140 •                                                                                                    |                  |                                                                                      | уe                                    |                                                        |
| Rol asignado por defecto                         |            | Estudian                                                                                                    | ite 🕈            |                                                                                      |                                       |                                                        |
| Duración de la inscripción                       | Θ          | 0                                                                                                    | dias             | Habilitar                                                                            |                                       |                                                        |
| Notificar antes de que caduque la<br>inscripción | 0          | No                                                                                                    |                  | 0                                                                                    |                                       |                                                        |
| Umbral de notificación                           | 0          | 0                                                                                                    | dias d           |                                                                                      |                                       |                                                        |
|                                                  |            | Número máximo de usuarios inscritos 😏<br>Enviar mensaje de bienvenida al curso 🥹<br>Mensaje de bienvenida personalizado 😜 |                  |                                                                                      | nscritos 🕑<br>al curso 🕤<br>alizado 🕤 | 0<br>Del contacto del curso                            |
| Por último, vamos a<br><u>Guardamos los ca</u>   | aba<br>amt | jo y<br>pios                                                                                                    | Assisten         | icia:                                                                                |                                       | Usted está inscrito dentro de este curso mediante este |
|                                                  |            |                                                                                                    | Ha<br>Pres       | Moodle Docs para es<br>ingresado como <u>Pablo</u><br>ceptorxs<br>corr la Ann Mobile | ta página<br>- Garcia (Salir          | Guardar cambios                                        |